# Raccogli bundle di log del dispositivo in modalità gestita Intersight nella console dispositivo

#### Sommario Introduzione Prerequisiti Requisiti Componenti usati Premesse Soluzione Conclusioni Note

#### Introduzione

In questo documento viene descritto come raccogliere i log dalla console del dispositivo in modalità IMM (Intersight Managed Mode) nel caso in cui non sia possibile accedere al dispositivo da IMM.

# Prerequisiti

#### Requisiti

Nessun requisito specifico previsto per questo documento.

#### Componenti usati

Il documento può essere consultato per tutte le versioni software o hardware.

Le informazioni discusse in questo documento fanno riferimento a dispositivi usati in uno specifico ambiente di emulazione. Su tutti i dispositivi menzionati nel documento la configurazione è stata ripristinata ai valori predefiniti. Se la rete è operativa, valutare attentamente eventuali conseguenze derivanti dall'uso dei comandi.

#### Premesse

In alcuni casi, un componente come Fabric Interconnect (FI), Fabric Extender, lo chassis o il server si disconnette da Intersight, impedendo a Cisco TAC di estrarre i log da Intersight o manualmente tramite l'interfaccia grafica di Intersight. In questi casi, i registri sono ancora necessari per la risoluzione dei problemi e vi è un altro modo per raccoglierli, ovvero mediante la console del dispositivo.

# Soluzione

Innanzitutto, è necessario individuare l'indirizzo IP di una delle interconnessioni fabric nel dominio. È possibile trovarla nella scheda Fabric Interconnect (1) in IMM nella colonna (2) dell'indirizzo IP di gestione.

| <b>A</b> 464 |
|--------------|
|              |
| 1 of 2       |
| N            |
| odel         |
| S-FI-6536    |
| S-FI-6536    |
| S-FI-6536    |
|              |

Posizione delle interconnessioni fabric e indirizzi IP di gestione in IMM

Dopo aver individuato l'indirizzo IP FI, collegarsi alla console dei dispositivi della FI immettendo https://fi-ip-address (assicurarsi di sostituire l'indirizzo ip-fi con l'indirizzo IP trovato in IMM) ed effettuare l'accesso.

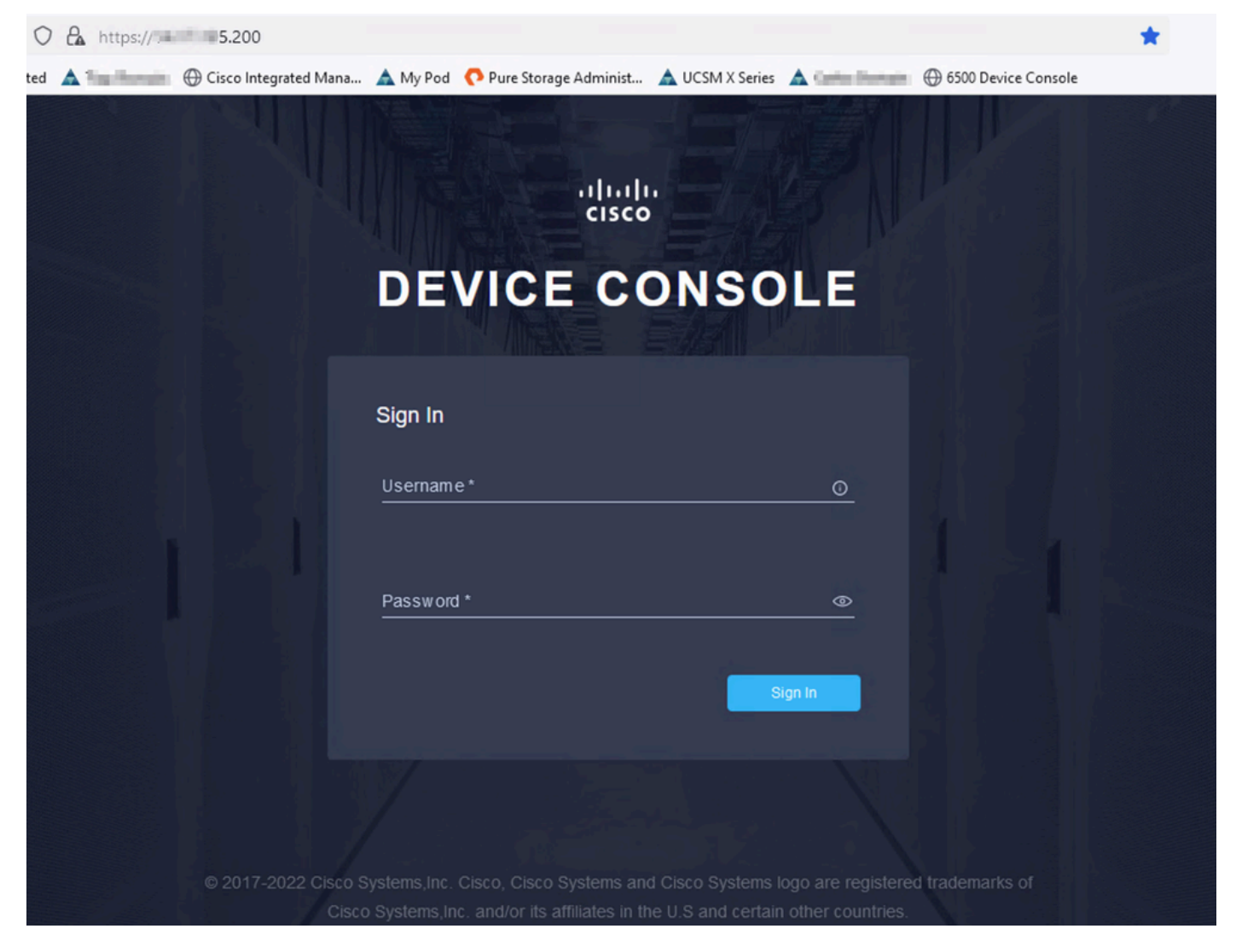

Pagina iniziale console dispositivo

Una volta eseguito l'accesso, verrà visualizzata questa pagina. Fare clic su Dati diagnostici.

|                                                             | .200                                           |                                                    | * |          | $\bigtriangledown$ | ۲ | ப் |
|-------------------------------------------------------------|------------------------------------------------|----------------------------------------------------|---|----------|--------------------|---|----|
| 🕣 Import bookmarks 👋 Getting Started 🔺 🏣 Domain 🕀 Cisco Int | tegrated Mana 🛕 My Pod  🌔 Pure Storage Adminis | t 🛕 UCSM X Series 🛕 🔛 Domain 🕀 6500 Device Console |   |          |                    |   |    |
| cisco                                                       | IMM-6536                                       |                                                    |   | 0        | G                  |   |    |
| SYSTEM INFORMATION DEVICE CONNECTOR                         | INVENTORY DIAGNOSTIC DATA                      |                                                    |   |          |                    |   |    |
| Fabric Interconnect A (Primary)                             |                                                | Fabric Interconnect B (Subordinate)                |   |          |                    |   |    |
| Management IPs                                              | 5.200                                          | Management IPs                                     |   |          | .201               |   |    |
| Model                                                       | UCS-FI-6536                                    | Model                                              |   | UCS-FI-  | 6536               |   |    |
| Serial                                                      | 1008401998                                     | Serial                                             |   | -        | tin i              |   |    |
| Firmware Version                                            | 9.3(5)(43(2b)                                  | Firmware Version                                   |   | 9.3(5)14 | 3(2b)              |   |    |
| Available Memory                                            | 19.11 MiB                                      | Available Memory                                   |   | 19.1     | MiB                |   |    |
| Total Memory                                                | 31.31 MiB                                      | Total Memory                                       |   | 31.3     | MIB                |   |    |
|                                                             |                                                |                                                    |   |          |                    |   |    |

Pagina iniziale console dispositivo/Dati diagnostici

Dalla scheda Dati diagnostici, fare clic su Genera pacchetto di supporto tecnico.

| 0 8 0                       | ☆                             |                             |                            |                         |                          |       |
|-----------------------------|-------------------------------|-----------------------------|----------------------------|-------------------------|--------------------------|-------|
| narks 👋 Getting Started 🔺 🔤 | Domain 🕀 Cisco Integrated Man | a 🛕 My Pod 	 🔿 Pure Storage | e Administ 🛕 UCSM X Series | 🛦 👘 Domain 🕀 6500 Devic | e Console                |       |
| cisco DEVICE CON            | ISOLE                         | M-6536                      |                            |                         | Ø                        | Đ     |
| SYSTEM INFORMATION DE       | VICE CONNECTOR INVENTO        | RY DIAGNOSTIC DATA          |                            |                         |                          |       |
|                             |                               |                             |                            |                         | Generate Tech Support Bu | Indie |
|                             |                               |                             | 4 ii                       | tems found per pag      | je K < <u>1</u> of 1 ∋ ∋ | ٢     |
| Date/Time                   |                               | Oper State                  | Bundle Type                |                         |                          | Ş     |
| Feb 22, 2024 9:02 AM        |                               |                             | Server                     |                         | 123.58 MiB               |       |
| Jan 17, 2024 10:47 AM       |                               |                             | Fabric Interconnect        |                         | 213.84 MiB               |       |
| Oct 18, 2023 10:27 AM       |                               |                             | Fabric Interconnect        |                         | 121.52 MiB               |       |
| Oct 12, 2023 4:14 PM        |                               |                             | Fabric Interconnect        |                         | 231.06 MiB               |       |
|                             |                               |                             |                            |                         |                          | N     |
|                             |                               |                             |                            |                         |                          |       |

Genera pacchetto di supporto tecnico

Verrà visualizzato un messaggio in cui è possibile selezionare il dispositivo per cui raccogliere i registri. Dopo aver selezionato la periferica desiderata, fare clic su Genera.

| Device Type * |        |   |
|---------------|--------|---|
| Server        |        | ~ |
|               |        |   |
| Server *      |        |   |
| 65            | 36-1-1 | ~ |
|               |        |   |
|               |        |   |
|               |        |   |
|               |        |   |

Genera registri

Al termine della generazione dei registri, selezionare . . . (1) e selezionare Download (2).

| C        | ○ A v https:// ■ 5.200/an/tech-support/?\$currentPage=1&\$pageSize=10 |            |               |             |             |                         |                 |                |               |         |                       |       |
|----------|-----------------------------------------------------------------------|------------|---------------|-------------|-------------|-------------------------|-----------------|----------------|---------------|---------|-----------------------|-------|
| okmarks. | 👏 Getting Started                                                     | 🛦 🐜 Domain | ① Cisco Integ | rated Mana. | 🔺 My Pod    | 🔿 Pure Storage Administ | 🛕 UCSM X Series | 🛕 🤇 🖬 🖬 Domain | 🕀 6500 Device | Console |                       |       |
|          | cisco DEVICE                                                          | CONSOLE    | 1996.0        | IM          | M-6536      |                         |                 |                |               |         | Ø                     | • 6   |
| 3        | SYSTEM INFORMATION DEVICE CONNECTOR INVENTORY DIAGNOSTIC DATA         |            |               |             |             |                         |                 |                |               |         |                       |       |
|          |                                                                       |            |               |             |             |                         |                 |                |               | Gene    | erate Tech Support Bu | undle |
|          |                                                                       |            |               |             |             |                         |                 |                |               |         |                       |       |
|          |                                                                       |            |               |             |             |                         | 41              | tems found 1   | 0 v per page  |         | 1_ of 1 ⊃ ⊃           |       |
|          | Date/Time                                                             |            |               |             | Oper State  | Bundle Typ              |                 |                |               |         |                       |       |
|          | Feb 22, 2024 9:02 AM                                                  |            |               |             |             | Server                  |                 |                |               |         | 123.58 M              |       |
|          | Jan 17, 2024 10:47 Al                                                 | 4          |               |             |             | Fabric Inte             | rconnect        |                |               | 2       | Download              |       |
|          | Oct 18, 2023 10:27 AM                                                 | •          |               |             |             | Fabric Inte             | rconnect        |                |               |         | Delete                |       |
|          | Oct 12, 2023 4:14 PM                                                  |            |               |             | ⊘ Available | Fabric Inte             | rconnect        |                |               |         | 231.06 MiB            |       |
|          |                                                                       |            |               |             |             |                         |                 |                |               |         | K < <u>1</u> of 1 [   |       |

Scarica registri

A questo punto, i log possono essere caricati in TAC SR.

# Conclusioni

Utilizzando le informazioni sopra riportate, è ora possibile raccogliere i registri nel caso in cui i dispositivi non possano comunicare con Intersight.

#### Note

Ulteriori metodi di raccolta dei log in IMM sono disponibili qui:

Raccogli manualmente i pacchetti di supporto tecnico UCS gestito da Intersight

La raccolta del bundle di log per UCSM e CIMC è qui:

Raccogli file di supporto tecnico UCS - Serie B, C e S

#### Informazioni su questa traduzione

Cisco ha tradotto questo documento utilizzando una combinazione di tecnologie automatiche e umane per offrire ai nostri utenti in tutto il mondo contenuti di supporto nella propria lingua. Si noti che anche la migliore traduzione automatica non sarà mai accurata come quella fornita da un traduttore professionista. Cisco Systems, Inc. non si assume alcuna responsabilità per l'accuratezza di queste traduzioni e consiglia di consultare sempre il documento originale in inglese (disponibile al link fornito).